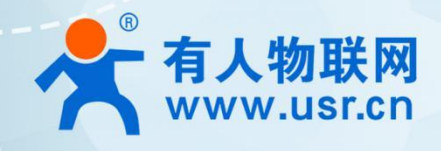

# 导轨式 WIFI 串口服务器 USR-DR404 产品使用手册

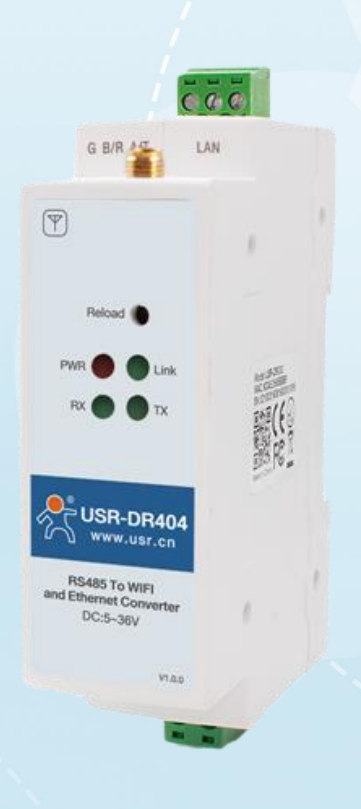

## 联网找有人

可信赖的智慧工业物联网伙伴

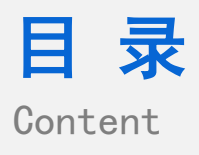

| —  | 、基本测试案例                    | 2  |
|----|----------------------------|----|
|    | 1.1 结构框图 and 数据流向          | 2  |
|    | 1.2 资料下载                   | 3  |
|    | 1.3 测试环境                   | 3  |
|    | 1.4 测试步骤                   | 3  |
|    | 1.4.1. 硬件连接                | 3  |
|    | 1.4.2. 指示灯状态               | 4  |
|    | 1.5 参数设置                   | 4  |
|    | 1.5.1. 连接 WIFI             | 4  |
|    | 1.5.2. 确认参数                | 5  |
|    | 1.5.3. 数据通讯                | 7  |
|    | 1.6 基本测试常见问题               | 9  |
| 二、 | 常见用法                       | 9  |
|    | 2.1 USR-DR404 透传案例         | 9  |
|    | 2.2 USR-DR404 连云平台案例       | 9  |
|    | 2.3 USR-DR404 —对一透传案例      | 9  |
| 三、 | 常见问题排查方法                   | 9  |
|    | 3.1 串口无法传输数据               | 9  |
|    | 3.2 网络连接异常                 | 9  |
|    | 3.3 进不去内置网页                | 9  |
|    | 3.4 无法建立 TCP 连接            | 10 |
|    | 3.5 透传数据格式 <mark>不对</mark> | 10 |
|    | 3.6 MODBUS 网关无法读取数据        | 10 |
|    | 3.7 连接云平台设置问题              | 10 |
| 四、 | 更新历史                       | 11 |
| 五、 | 联系方式                       | 12 |

### 一、基本测试案例

1.1 结构框图 and 数据流向

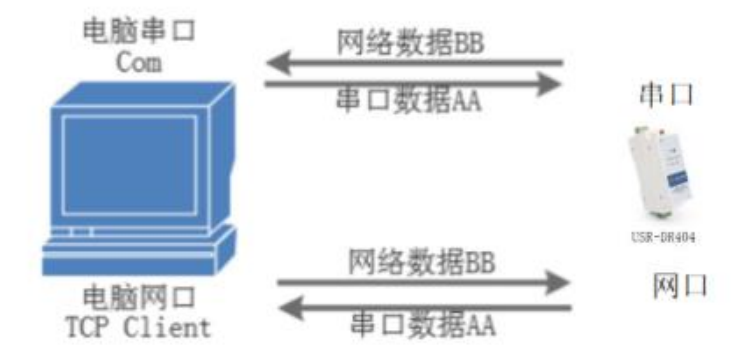

#### 1.2 资料下载

说明书: https://www.usr.cn/Download/895.html 软件设计手册: https://www.usr.cn/Download/894.html 硬件设计手册: https://www.usr.cn/Download/828.html 规格书: https://www.usr.cn/Download/829.html

#### 1.3 测试环境

如果您已经购买 USR-DR404, 会有如下配件:

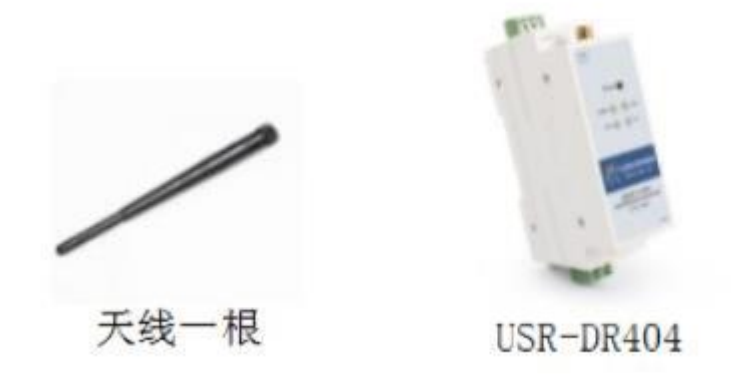

测试所需物品:

- 1.USR-DR404 一个
- 2.天线一根
- 3.485 转 USB 串口线\*1 (需要自备)
- 4.5V 电源适配器
- 5.电脑一台

485 转 USB 购买链接: http://shop.usr.cn/peijian/usb-rs485.html

5V 电源适配器: http://shop.usr.cn/peijian/dianyuan.html

系统说明:当前使用的是 windows 10 系统,软件兼容 windows 7、windows 8、windows Vistal

- 1.4 测试步骤
- 1.4.1. 硬件连接

硬件连接:连接天线,DR404 串口 -> PC 串口,用我司提供的适配器供电。

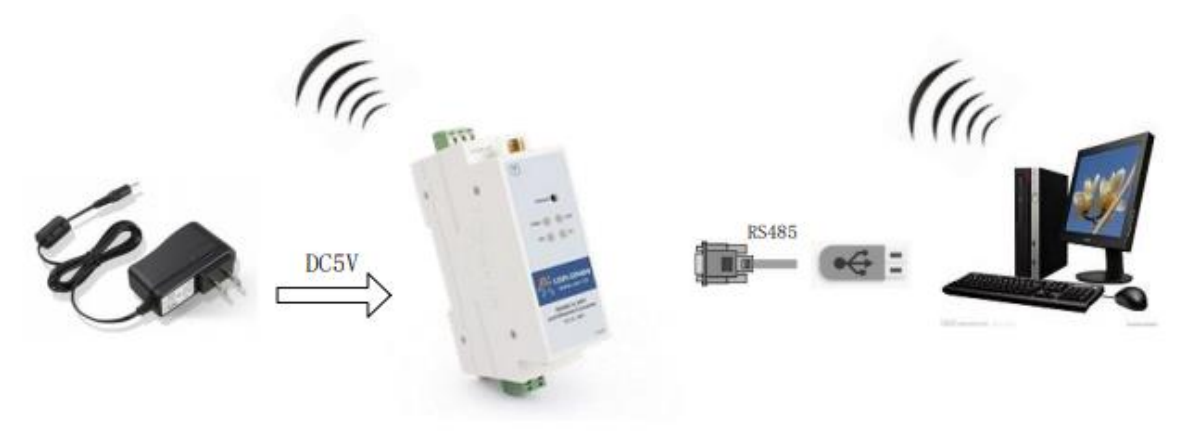

#### 1.4.2. 指示灯状态

设备共有 4 个指示灯,从左到右依次为:

| 指示灯   | 功能   | 说明                           |
|-------|------|------------------------------|
| Power | 电源指示 | 电源输入正确时常亮                    |
| Link  | 工作指示 | 绿灯常灭, 1s 闪烁一次;固件升级 0.5s 闪烁一次 |
|       | 网络连接 | WiFi 连接建立后变为 2s 闪烁一次         |
| TX    | 数据发送 | 本设备通过串口向外发送数据时闪烁             |
| RX    | 数据接收 | 本设备的串口收到数据闪烁                 |

#### 1.5 参数设置

为了防止很多用户在应用中出现的搜索不到, ping 不通, 还有打不开网页等问题。在使用之前, 先对电脑进行如下内容的检测:

- 1) 关闭电脑的防火墙(在控制面板里)和杀毒软件。
- 2) 关闭与本次测试无关的网卡,只保留 WLAN。

#### 1.5.1. 连接 WIFI

1、连接 DR404 的 WIFI

USR-DR404 出厂默认是 AP 模式,电脑无线网卡去搜索 USR-DR404 的 wifi。举例 USR-DR404\_0720,热点名称是产品名+下划线+MAC 后 4 位。MAC 可以用产品右侧贴膜标签上看到, MAC: 9CA525A10720。

| ₿ſċ.             | USR-D<br>开放<br>其他人     | R404_0720<br>可能会看到你<br>动车接 | Ň通)  | 过此网络发送的信息 |  |
|------------------|------------------------|----------------------------|------|-----------|--|
|                  |                        |                            |      |           |  |
|                  |                        |                            |      |           |  |
|                  |                        |                            |      |           |  |
|                  |                        |                            |      |           |  |
|                  |                        |                            |      |           |  |
|                  |                        |                            |      |           |  |
|                  |                        |                            |      |           |  |
|                  |                        |                            |      |           |  |
| <u>网络</u><br>更改词 | <u>和 Inter</u><br>蹬置,例 | n <u>et 设置</u><br>叫将某连接设置为 | っ技術  | 流量计费。     |  |
| ſ.               |                        | г <mark>7</mark> -         | (cp) |           |  |
| WLAN             |                        | 飞行模式                       | 移    |           |  |

2、加入网络,选择自动获取 IP, USR-DR404 串口服务器支持 DHCP Server 功能并默认开启。此时, DR404 上的 Link 指示灯由 原来的 1 秒闪烁一次变为 2 秒闪烁一次。

| aff] WLAN 状态                                                    |                              | ×                                                                                                    | 网络                             | <b>涟_接详细信息</b>                                                                                             |                                                                                                    | × |
|-----------------------------------------------------------------|------------------------------|----------------------------------------------------------------------------------------------------|--------------------------------|----------------------------------------------------------------------------------------------------|----------------------------------------------------------------------------------------------------|---|
| 常规                                                              |                              |                                                                                                    | 网络                             | 各连接详细信息(D):                                                                                                |                                                                                                    |   |
| 连接                                                              |                              |                                                                                                    | 扂                              | 性                                                                                                    | 值                                                                                                    | ٦ |
| IPv4 连接:<br>IPv6 连接:<br>媒体状态:<br>SSID:<br>持续时间:<br>速度:<br>信号质量: | 无网络<br>无网络<br>USR-DR<br>72   | <ul> <li>(訪问权限</li> <li>(訪问权限</li> <li>(日)</li> <li>(日)&lt;</li></ul> | 连描物已评评获租评                      | 接特定的 DNS 后缀<br>述<br>词理地址<br>沿后用 DHCP<br>Av4 地址<br>Av4 子网掩码<br>得相约的时间<br>约过期的时间<br>Av4 默认网关                 | USR-DR404_0720<br>Realtek 8811CU Wireless LAN 802.11a<br>50-89-65-20-BC-4A<br>是<br>10.10.100.101<br>255.255.255.0<br>2020年9月10日,星期四 18:44:04<br>2020年9月11日,星期五 18:44:02<br>10.10.100.254 | c |
| 详细信息(E)<br>活动<br>已:<br>字节:                                      | 无线雇性(W)<br>发送 — 「「」」 — 9,346 | 已接收<br>6,952                                                                                                    | IP<br>IP<br>IP<br>已<br>连<br>IP | v4 DHCP 服务器<br>v4 DNS 服务器<br>v4 WINS 服务器<br>///目用 NetBIOS over Tc<br>接-本地 IPv6 地址<br>v6 默认网关<br>v6 DNS 服务器 | 10.10.100.254<br>10.10.100.254<br>是<br>fe80::bd34:c80b:8763:cc08%4                                                                                                    |   |
| ♥雇性(P)                                                          | /禁用(D) 诊断(G)                 | 关闭(C)                                                                                                    | <                              |                                                                                                    | 关闭( <u>C</u> )                                                                                                    | > |

#### 1.5.2. 确认参数

- 1、DR404 的初始参数:
- 1) DR404 默认的 SSID 为: USR-DR404\_xxxx; (xxxx 是 DR404 MAC 的后四位)
- 2) DR404 加密方式默认为: open, none
- 3) 用户串口参数默认为: 57600,8,1,None
- 4)网络参数默认值: TCP,Server,8899,10.10.100.254
- 5) DR404 本身 IP 地址: 10.10.100.254

我们只需要按照参数相应设置网络通信参数,就可以进行 485 与 WIFI 的双向通信了,操作步骤如下:

2、进入 DR404 内置网页再次确认设备当前参数, 默认 IP 为: 10.10.100.254, 用户名和密码均为: admin。

| ③ 10.10.100.254 × +    |                                             |
|------------------------|---------------------------------------------|
| ← → C (① 10.10.100.254 |                                             |
|                        | 登录<br>http://10.10.00.254<br>您与此网站的连脚不是私家连接 |
|                        | 用户名 admin                                   |
|                        | 志弱                                          |
|                        | <u>●</u> □汞 取消                              |
|                        |                                             |

3、在串口及网络协议设置确认串口参数以及确认开启 485 功能。

|                         |                     |                 | 中文    | En |
|-------------------------|---------------------|-----------------|-------|----|
|                         |                     |                 |       |    |
| ▶ 快速配置                  | 串口及网络协议设置           |                 |       |    |
| ▶ <u>模式选择</u>           |                     |                 |       |    |
| ▶无线接入占设罟                | 设置模块应用程序的串口参数及网络    | 办议参数。           |       |    |
|                         | 串口参数设置              |                 |       |    |
| ▶ <u>无线终端设置</u>         | 波特率                 | 57600 🗸         |       |    |
| ▶串口及网络设置                | 数据位                 | 8 🗸             |       |    |
| ▲门去网市台沿空里               | 检验位                 | None 🗸          |       |    |
|                         | 停止位                 | 1~              |       |    |
| ▶ <u>HTTPD Client模式</u> | 流控                  | 关闭 🖌            |       |    |
| ▶ 模块管理                  | 485功能               | 开启 🗸 🔨          |       |    |
|                         | 自适应波特率功能(类RFC2117)  | 开启 ▼            |       |    |
|                         | 注意: "自适应波特率功能"请配合我么 | 公司的虚拟串口软件使用。    |       |    |
|                         |                     | 确定 取消           |       |    |
|                         | 串口自动成帧设置            |                 |       |    |
|                         | 串口自动成帧              | 关闭 ✔            |       |    |
|                         |                     | 确定 取消           |       |    |
|                         | 设备注册包设置             |                 |       |    |
|                         | 注册包类型               | 关闭 ✓            |       |    |
|                         | 注章:"注册句类刑"开自后,模块主动  | 临服务哭发送注册句,此功能用于 | 辨记设备。 |    |

4、在串口及网络设置确认当前设备网络参数。

## USR-DR404 产品使用手册

|                  |                                                                                                    | 中文                                                                                                    |
|------------------|----------------------------------------------------------------------------------------------------|----------------------------------------------------------------------------------------------------|
|                  |                                                                                                    | 海土 田深                                                                                                    |
| ▶ 快速配置           |                                                                                                    | 朔走 松/月                                                                                                    |
| ▶ <u>模式选择</u>    | Modbus轮询设置                                                                                                    |                                                                                                    |
| ▶ 无线接入占设罢        | WOODDRAG用的目标                                                                                                    |                                                                                                    |
|                  |                                                                                                    | 确定取消                                                                                                    |
| ▶ <u>无线终端设置</u>  | Httpdclient模式设置                                                                                                    |                                                                                                    |
| ▶串口及网络设置         | Httpdclient 模式                                                                                                    | long 🗸                                                                                                    |
| ▶ 以太网功能设置        |                                                                                                    | 确定取消                                                                                                    |
| → HTTPD Client棋式 | 485切换设置                                                                                                    |                                                                                                    |
|                  | 485切换功能                                                                                                    | 开启~                                                                                                    |
| ▶ <u>模块管理</u>    | 切换时间间隔(1~350)(us)                                                                                                    | 3                                                                                                    |
|                  |                                                                                                    | 确定 取消                                                                                                    |
|                  | 网络参数设置                                                                                                    | 确定 取消                                                                                                    |
|                  | 网络参数设置                                                                                                    | 确定 取消<br>Server ✔                                                                                                    |
|                  | 网络参数设置<br>网络模式<br>协议                                                                                                    | 确定 取消<br>Server ▼<br>TCP ▼                                                                                                    |
|                  | 网络 <b>黎</b> 波智<br>网络模式<br>协议<br>端口                                                                                                    | 确定 取消<br>Server ✔<br>TCP ✔<br>8899                                                                                                    |
|                  | <mark>网络参数设置</mark><br>网络模式<br>协议<br>端口<br>服务器地址                                                                                                    | <ul> <li>确定 取消</li> <li>Server ▼</li> <li>TCP ▼</li> <li>8899</li> <li>10.10.100.100</li> </ul>                                                                                                    |
|                  | 网络委教设置<br>网络模式<br>协议<br>端口<br>服务器地址<br>最大TCP连接数(1~24)                                                                                                    | 确定 取消<br>Server ✓<br>TCP ✓<br>8899<br>10.10.100.100<br>24                                                                                                    |
|                  | 网络模式           网络模式           协议           端口           服务器地址           最大TCP连接数(1~24)           TCP超时设置(小于等于600秒)                                                                                                    | 确定 取消     Server ▼     TCP ▼     8899     10.10.100.100     24     0                                                                                                    |
|                  | 网络模式         网络模式         协议         端口         服务器地址         最大TCP连接数(1~24)         TCP超时设置(小于等于600秒)         TCP连接密码验证                                                                                                    | <ul> <li>确定 取消</li> <li>Server ✓</li> <li>TCP ✓</li> <li>8899</li> <li>10.10.100.100</li> <li>24</li> <li>0</li> <li>美闭 ✓</li> </ul>                                                                                                    |
|                  | 网络模式         网络模式         协议         端口         服务器地址         最大TCP连接数(1~24)         TCP连接密码验证         Socket B 设置                                                                                                    | 确定 取消<br>Server ✓<br>TCP ✓<br>8899<br>10.10.100.100<br>24<br>0<br>                                                                                                    |
|                  | 网络模式           网络模式           协议           端口           服务器地址           最大TCP连接数(1~24)           TCP超时设置(小于等于600秒)           TCP连接密码验证           Socket B 设置           开启SocketB功能                                           | <ul> <li>确定 取消</li> <li>Server ▼</li> <li>TCP ▼</li> <li>8899</li> <li>10.10.100.100</li> <li>24</li> <li>0</li> <li>注闭 ▼</li> </ul>                                                                                                    |
|                  | 网络模式         网络模式         协议         端口         服务器地址         最大TCP连接数(1~24)         TCP超时设置(小于等于600秒)         TCP连接密码验证         Socket B 设置         开启SocketB功能         协议                                                  | 确定 取消<br>Server ✓<br>TCP ✓<br>8899<br>10.10.100.100<br>24<br>0<br>爻 法闭 ✓<br>开启 ✓                                                                                                    |
|                  | <b>阿済参数设置</b><br>                                                                                                    | <ul> <li>确定 取消</li> <li>Server ▼</li> <li>TCP ▼</li> <li>8899</li> <li>10.10.100.100</li> <li>24</li> <li>0</li> <li>ジスマ</li> <li>(元戸 ▼)</li> <li>(五合 ▼)</li> <li>(五合 ▼)</li></ul>    |
|                  | 网络模式           网络模式           协议           端口           服务器地址           最大TCP连接数(1~24)           TCP超时设置(小于等于600秒)           TCP连接密码验证           Socket B 设置           开启SocketB功能           协议           端口           服务器地址 | <ul> <li>确定 取消</li> <li>Server ▼</li> <li>TCP ▼</li> <li>8899</li> <li>10.10.100.100</li> <li>24</li> <li>0</li> <li>※  スマー</li> <li>()</li> <li>()</li></ul> |

5、如果设置了相关参数,需要在模块管理重启设备,参数需要重启生效。

1.5.3. 数据通讯

1、打开测试软件"USR-TCP232-Test.exe"(有人网络调试助手下载连接:http://www.usr.cn/Download/27.html),串口连接到的 PC 串口号 COM12(具体在设备管理器中查看)。

|                          | - | × |
|--------------------------|---|---|
| 文件(E) 操作(A) 查看(V) 帮助(H)  |   |   |
|                          |   |   |
| V 🗄 SK-DLRVDPEUJDFT      |   | ~ |
| > 🔐 DVD/CD-ROM 驱动器       |   |   |
| > 📷 IDE ATA/ATAPI 控制器    |   |   |
| > 🔐 安全设备                 |   |   |
| > 🖸 处理器                  |   |   |
| > 🔜 磁盘驱动器                |   |   |
| > 🊂 存储控制器                |   |   |
| > 💼 打印队列                 |   |   |
| > 💼 打印机                  |   |   |
| ✓ 単 端□ (COM 和 LPT)       |   |   |
| USB-SERIAL CH340 (COM12) |   |   |
| 💭 通信端口 (COM1)            |   |   |
| > 🎽 固件                   |   |   |
| > 🔄 计算机                  |   |   |
| > 🛄 监视器                  |   |   |
| > 🔤 键盘                   |   |   |
| > 🥅 人体学输入设备              |   |   |
| > 📱 软件设备                 |   |   |
| > 📑 软件组件                 |   |   |
| > 🗤 声音、视频和游戏控制器          |   |   |
| > 🕕 鼠标和其他指针设备            |   |   |
| > 🏺 通用串行总线控制器            |   |   |
| > 記 图像设备                 |   | ~ |
|                          |   |   |

2、串口端设置,选择已经确认的 COM 口以及串口参数,串口波特率设置为 57600,串口参数设置为 None/8/1,点击打开,打开串口。网络端设置,协议类型选择 TCP Client 模式,服务器 IP 地址输入 10.10.100.254,服务器端口号输入 8899,点击连接建立 TCP 连接。 3、在串口和网络之间进行数据收发测试了,串口到网络的数据流向是: PC 串口->DR404 串口->DR404WIFI/以太网->PC 网络,网络到串口的数据流向是: PC 网络->DR404 的 WIFI/以太网->DR404 串口->PC 串口。具体演示如下图所示:

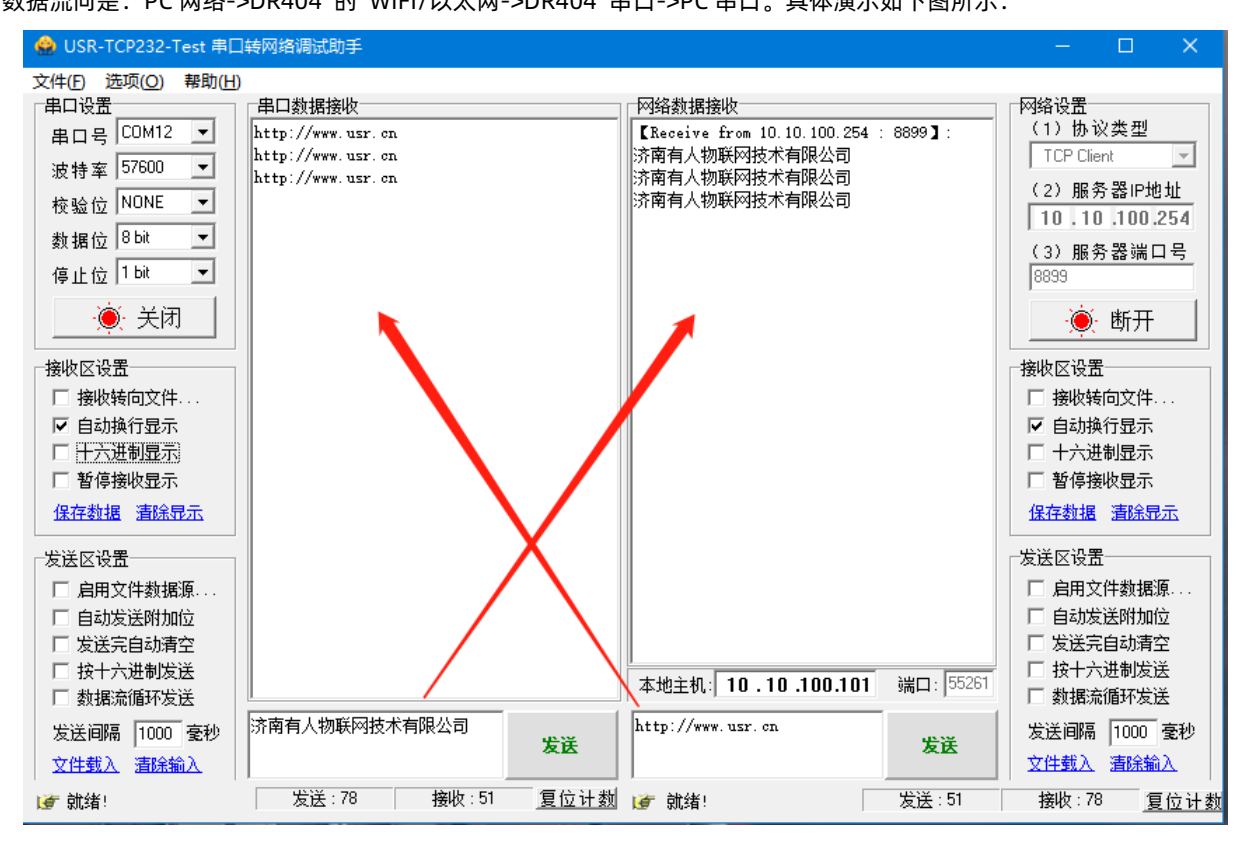

#### 1.6 基本测试常见问题

- (1) 无法连接 wifi,可能设置了 STA 模式,无 wifi
- (2) 进不去内置网页
- (3) 串口接线错误,需要按照说明书中检查串口引脚接线
- (4) TCP server 模式无法建立连接,未关闭防火墙,禁用其他网卡
- (5)数据乱码,串口波特率设置错误,未设置和串口设备一致的串口参数
- (6) Wifi 信号不好, 需要接天线, 中间尽量无障碍物

#### 二、常见用法

2.1 USR-DR404 透传案例

USR-DR404 AP 模式 4 种工作模式测试:https://www.usr.cn/Faq/648.html USR-DR404 基本测试通信和使用方案:https://www.usr.cn/Faq/650.html USR-DR404 与虚拟串口通信:https://www.usr.cn/Faq/653.html USR-DR404 STA 模式连接路由器 4 种工作模式测试:http://www.usr.cn/Faq/651.html USR-DR404 连接虚拟串口通信测试:http://www.usr.cn/Faq/653.html

2.2 USR-DR404 连云平台案例

USR-DR404 连接有人云 Modbus RTU 设备组态测试:http://www.usr.cn/Faq/790.html USR-DR404 连接透传云实现云组态:http://www.usr.cn/Faq/714.html

2.3 USR-DR404 一对一透传案例

两个 USR-DR404 实现 AP 对 STA 一对一透传测试:http://www.usr.cn/Faq/652.html USR-DR404 STA 模式联网连接透传云实现一对多透传:http://www.usr.cn/Faq/777.html

#### 三、常见问题排查方法

- 3.1 串口无法传输数据
  - (1)检查 485 A 和 B 接线是否正常, A 接 A B 接 B。DB9 公头引脚定义 3 引脚是 B, 7 引脚是 A, 5 引脚是 GND。
  - (2)检查485线是否接触良好,用万用表测试量是否导通。
  - (3)检查485线是否中断,用万用表测试量线是否导通。
  - (4) 485, 单向传输数据, 不允许双向同时传输数据。
- 3.2 网络连接异常
  - (1)检查网线是否接触良好。
  - (2) 接交换机,检查交换机是否正常工作, IP 在同一网段。
  - (3) 接电脑, 检查 IP 是否设置同一网段。
  - (4) 接远程服务器,接能上网的路由器, DR404 设置 DHCP 或者静态 IP 和路由器 LAN IP 同网段。
  - (5) 接路由器,路由器工作是否稳定。
  - (6) DR404 的 WANN 和 LANN IP 不能在同一网段。
- 3.3 进不去内置网页
  - (1)检查 WIFI 是否连接成功。

- (2) 清除浏览器所有缓存, 更换浏览器。
- (3) 手机连接此 WIFI 看看能否进入。
- (4) 默认 IP 为 10.10.100.254,确认设备此时的 IP 是多少。
- (5) 用户名和密码均为: admin。

#### 3.4 无法建立 TCP 连接

- (1) DR404 TCP server 电脑关闭防火墙和杀毒软件,禁用其他网卡。
- (2) DR404TCP server,本地端口不为 0。电脑软件 TCP client 远程服务器填 DR404 IP,远程端口填 DR404 本地端口。
- (3) DR404TCP client , 远程服务器地址填电脑 IP, 远程端口填电脑本机端口。
- TCP CLIENT 的目标 IP=TCP SERVER 的本地 IP。
- TCP CLIENT 的目标端口=TCP SERVER 的本地端口(这个端口可以随意设置,只要不是特殊端口或重复端口就可以)。
- (4) 两个 DR404 要实现一对一对传, 一个设置 TCP server, 另一个设置 TCP client。
- (5) DR404 TCP server, 虚拟串口软件 TCP client。
- (6) DR404 TCP client, 虚拟串口软件 TCP server。

#### 3.5 透传数据格式不对

(1)DR404 支持普通协议,是数据透传,串口发什么数据,网络收到什么数据。(DR404 也支持 MDOBUS 网关功能,网络连接 MODBUS TCP)

- (2) DR404 每次发送的数据量,结合打包时间和打包长度,波特率,设置合理。
- (3) DR404 串口参数要设置和设备串口参数一致。包括波特率、数据位、停止位、校验位。
- (4) 透传模式,串口 MODBUS RTU,网络端 MODBUS RTU; MODBUS 网关功能,串口 MODBUS RTU,网络端 MODBUS TCP。

#### 3.6 MODBUS 网关无法读取数据

- (1) 需要开启 MODBUS TCP。
- (2)网页串口参数,开启 MODBUS 轮询功能,超时时间 200ms 改大。
- (3)网络软件设置合理的采集命令时间间隔,不要太快。

(4) 485 通讯,设置自由组帧时间间隔,可以通过 AT 命令设置成 50ms,以满足客户对于串口转发效率的需求,设置命令如下: AT+FUARTTE=normal,设置完成后,需要用恢复出厂设置命令使能上述设置: AT+RELD

#### 3.7 连接云平台设置问题

(1) DR404WAN 口网线连接路由器, DE404 WAN 口设置 DHCP 或静态 IP。或者 DE404 设置 STA 模式连接一个可以上网的路由器。

(2) 透传云上添加设备,使用 ID 添加。

(3) DR404 设置 TCP client,远程服务器域名填透传云域名 clouddata.usr.cn 和远程端口号填 15000,开启注册包,注册包类型选择 CLOUD,设置透传云 20 位设备编号和 8 位通讯密码。

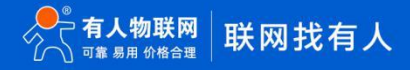

## USR-DR404 产品使用手册

## 四、更新历史

| 固件版本   | 更新内容 | 更新时间       |
|--------|------|------------|
| V1.0.0 | 初版   | 2020-01-01 |
|        |      |            |
|        |      |            |
|        |      |            |
|        |      |            |
|        |      |            |
|        |      |            |
|        |      |            |

### 五、联系方式

公 司: 济南有人物联网技术有限公司

地址:济南市历下区茂岭山三号路中欧校友产业大厦12、13 层有人物联网

网址: https://www.usr.cn

用户支持中心: http://h.usr.cn

邮 箱: sales@usr.cn

有人愿景:工业物联网领域的生态型企业

- 公司文化:有人在认真做事!
- 产品理念: 简单 可靠 价格合理
- 有人信条:天道酬勤 厚德载物 共同成长

## 可信赖的智慧工业物联网伙伴

天猫旗舰店: https://youren.tmall.com 京东旗舰店: https://youren.jd.com 官方网站: www.usr.cn 技术支持工单: h.usr.cn 战略合作联络: ceo@usr.cn 软件合作联络: console@usr.cn 电话: 0531-66592361

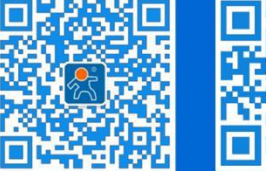

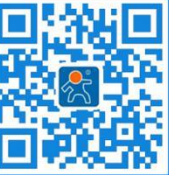

地址:济南市历下区茂岭山三号路中欧校友产业大厦 12、13 层有人物联网

关注有人微信公众号

登录商城快速下单